## Guia de consulta rápida Cisco Webex DX70 e DX80 CE9.5

| <br><u> </u> |
|--------------|

Efetuar chamada a partir da lista do contacto Efetuar chamada utilizando o nome, número ou endereço Toque no botão Toque no botão verde Efetuar verde Efetuar chamada. chamada. 11:28 Para procurar Toque no campo 2 alguém numa Procurar ou lista específica Marcar. O teclado (Favoritos, Diretório será apresentado. 1:28 ou Recentes), toque nessa lista e, em seguida, desloque-se para baixo para localizar a entrada a chamar. 3 Toque nessa 3 Introduza um nome, entrada para número ou endereço. АР apresentar o botão Serão apresentadas verde Efetuar possíveis 28 chamada. Em correspondências seguida, toque e/ou sugestões Juin Dee no botão verde à medida que Lisa Green Efetuar chamada, Marry Cale digita. Se a como apresentado. correspondência correta for apresentada na lista, toque nessa correspondência; caso contrário, continue a digitar. Depois de digitar A chamada será 4 4 efetuada. ou localizar o contacto ao qual pretende Para terminar a chamada, toque ligar, toque em no ícone vermelho qualquer um Terminar. dos botões verdes Efetuar

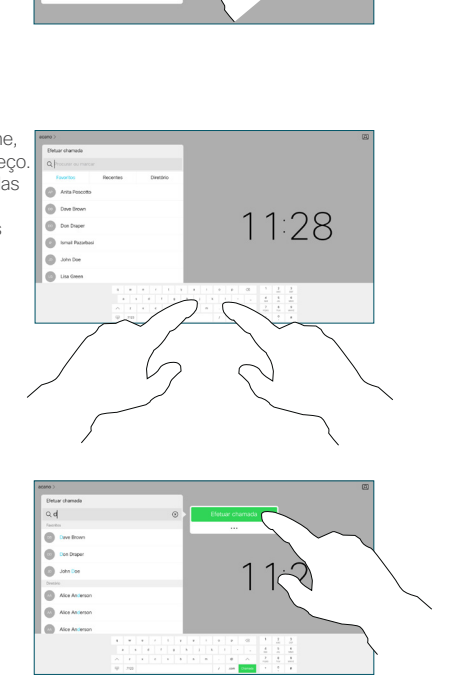

1:28

11:28

Acta Daver

Deve Brown

Don Draper

D Israel Pacarta

Jula Doe

Lisa Green

chamada

para efetuar a chamada.

#### Esta chamada 4 nova será, então, adicionada à existente, criando uma conferência.

Repita para adicionar mais pessoas.

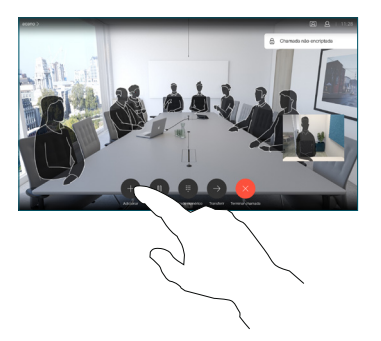

Localize o contacto ao qual pretende ligar da forma habitual.

Iniciar videoconferência

Durante uma

em Adicionar.

chamada, toque

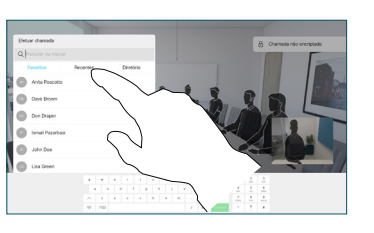

Efetue a chamada 3 da forma habitual.

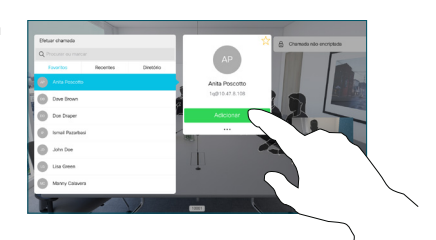

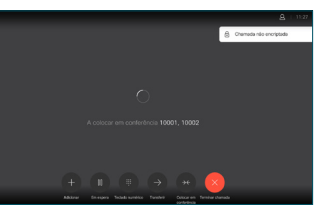

CISCO

## Guia de consulta rápida Cisco Webex DX70 e DX80 CE9.5

| <del>6 d</del> |
|----------------|

Reencaminhar chamadas, Proximidade e Não incomodar

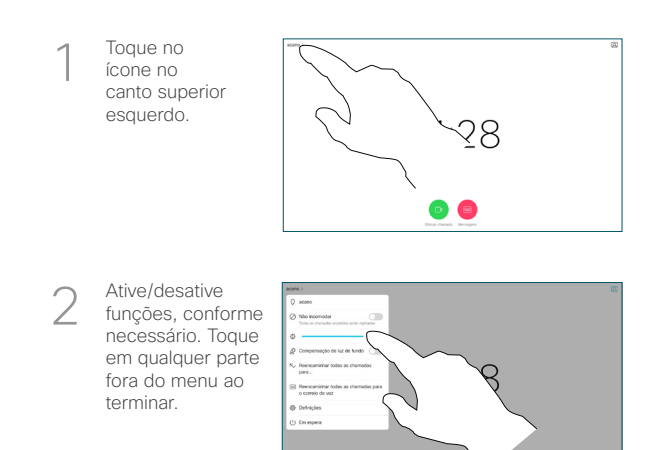

### Utilizar como monitor de PC

- Utilize um cabo HDMI para ligar o computador à tomada HDMI do PC, que é a tomada com o símbolo de PC.
- Para alternar entre o monitor do PC e o ecrã de Vídeo, basta tocar no ecrã.

As chamadas recebidas aparecerão da forma habitual, independentemente do modo (PC ou vídeo), a não ser que o modo Não incomodar esteja ativado.

#### Utilizar auscultadores

- O DX70 aceita auscultadores com ficha mini-jack padrão, enquanto que o DX80 implementa o protocolo padrão para dispositivos áudio com fios USB.
- Para ambos os modelos, os conectores de auscultador encontram-se no lado direito da unidade. Ambos os modelos aceitam dispositivos Bluetooth, com ou sem dongle. Para mais informações, consulte o guia do utilizador.

# Utilizar a função Proximidade para partilhar conteúdos

No PC, defina a função Proximidade como Ligada de modo a partilhar conteúdos com outras pessoas.

### Partilhar conteúdos durante uma chamada

Durante uma chamada, toque em **Mostrar PC** para apresentar o ecrã do PC localmente.

> O que vê no ecrã ao efetuar este procedimento não é apresentado aos outros participantes.

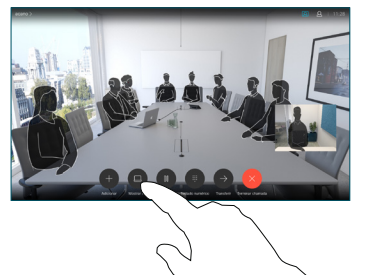

Toque em Ocultar PC para voltar ao estado anterior. De outro modo, toque em Partilhar, como apresentado, para proceder à partilha de conteúdos.

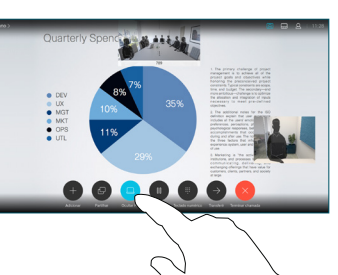

O conteúdo do ecrã do seu PC será partilhado com os outros participantes.

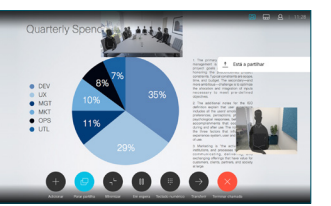

Para parar de partilhar conteúdos, toque em Parar partilha, como apresentado.

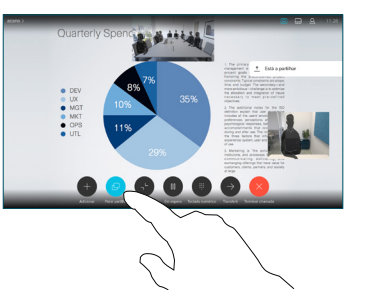

#### Transferir uma chamada em curso

Toque no botão Transferir. Este procedimento colocará a chamada atual em espera.

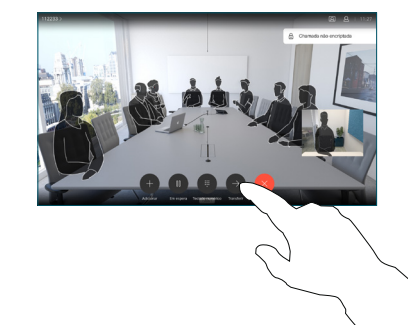

2 Procure o contacto ao qual pretende ligar da forma habitual.

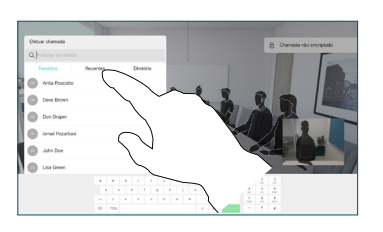

 Toque no botão verde Efetuar chamada.
Confirme com a pessoa que a transferência pode ser realizada.
A pessoa a ser transferida ainda se encontra em espera.

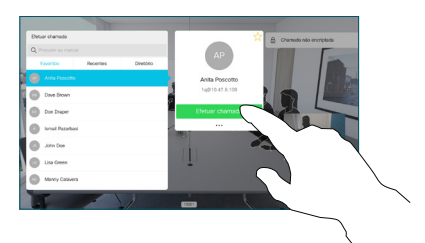

4 Toque em Concluir transferência.

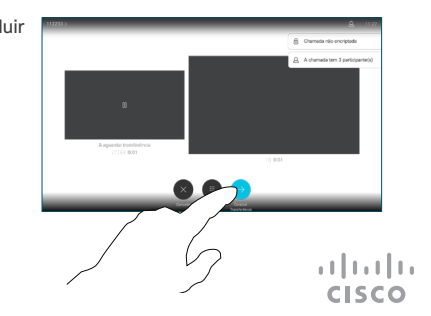